## Eingabe von Ergebnissen bei der U18/U16-Europawahl

Logge Dich ein und wähle in Deiner Wahllokal-Übersicht

| Wahllokale      |             |                   |                                      | + Neues W                          | /ahlloka         |
|-----------------|-------------|-------------------|--------------------------------------|------------------------------------|------------------|
| Aktiv           | Unbestätigt | Deaktiviert       |                                      |                                    |                  |
| Durchsuchen     |             |                   |                                      |                                    | : <b>=</b> Filte |
| 🔲 Wahllokal 个   |             | Stimmkreise       | Ansprechpartner*in                   | Adresse                            |                  |
| Jugendringe NRW | / Testlokal | Düsseldorf, Stadt | NRW Jugendringe<br>info@lagemann.nrw | Düsseldorf, 40479 Sternstraße 9-11 | :                |
|                 |             |                   |                                      | 1 – 1 of 1 🛛 🕹 🕹 🕹                 | > >              |

Gehe in der Übersicht auf die Ergebniseingabe (ganz rechts)

| ≡ U18 <sub>1</sub> %      | ei 🌣                               | Ð |
|---------------------------|------------------------------------|---|
| Jugendringe NRW Testlokal | <del>&lt;</del>                    |   |
|                           |                                    |   |
| Wahilokal                 | Wahlen                             |   |
| Jugendringe NRW Testlokal | Europawahl                         |   |
| EU-Land                   | Stimmkreise                        |   |
| Deutschland               | Düsseldorf, Stadt                  |   |
| Bundesland                | Telefonnummer einer Ansprechperson |   |

Trage zuerst die Anzahl der abgegebenen Stimmen ein, anschließend die Anzahl der ungültigen Stimmen. Gültig ist eine Stimme dann, wenn eindeutig der Wahlwille erkennbar ist.

| ≡ | U18 <sub>7</sub> | \$                           |                |          |  |
|---|------------------|------------------------------|----------------|----------|--|
|   |                  | :=                           |                |          |  |
|   |                  | Eingeben                     | Anzeigen       |          |  |
|   |                  |                              |                |          |  |
|   |                  | Europaw                      | ahl            |          |  |
|   |                  |                              |                |          |  |
|   | /                | Anzahl der ab<br>Zweitstimme | gegebenen Stii | mmzettel |  |
|   | (                | 200                          |                |          |  |
|   |                  | Anzahl der un<br>Zweitstimme | gültigen Stimm | zettel   |  |
|   |                  |                              |                |          |  |
|   |                  | Ergebnisse                   |                |          |  |

Trage anschließend die jeweilige Anzahl der Stimmen je Partei ein. (Du siehst hier Beispielwerte)

| ≡ | U18 <sub>17</sub> | \$ |                                                                  |   |               | \$ | € |
|---|-------------------|----|------------------------------------------------------------------|---|---------------|----|---|
|   |                   |    | Zweitstimme                                                      |   | $\frown$      |    |   |
|   |                   | 1  | Christlich Demokratische Union Deutschland                       | / | Stimmen<br>50 |    |   |
|   |                   | 2  | BÜNDNIS 90/DIE GRÜNEN                                            |   | Stimmen<br>50 |    |   |
|   |                   | 3  | Sozialdemokratische Partei Deutschlands                          |   | Stimmen<br>50 |    |   |
|   |                   | 4  | Alternative für Deutschland                                      |   | Stimmen<br>10 |    |   |
|   |                   | 5  | Freie Demokratische Partei/Demokratische Volkspartei Deutschland |   | Stimmen<br>40 |    |   |
|   |                   | 6  | NIF I INKF                                                       |   | Stimpen       |    |   |

Wenn Du alle Stimmen richtig vergeben hast, siehst Du das ganz unten in der letzten Zeile.

| Gesamt    | 200 |
|-----------|-----|
| Differenz | ° s |
|           |     |

Scrolle anschließend wieder zum Beginn der Seite. Wenn Du alle Ergebnisse richtig eingetragen hast, klicke auf den Schieberegler zur Veröffentlichung der Ergebnisse Deines Wahllokals.

| :=            | D       | 0         |         | 1 |
|---------------|---------|-----------|---------|---|
| Eingeben      | An      | zeigen    |         |   |
|               | _       |           |         |   |
| Europav       | vahl    |           |         |   |
|               |         | _         |         |   |
| Anzahl der ab | ogegebe | nen Stimr | nzettel |   |
| weitstimme    |         |           |         |   |
| 00            |         |           |         |   |

Du wirst aufgefordert die Aktion zu bestätigen. **Bedenke, dass Du die Daten nicht mehr ändern kannst!** Für Änderungen musst Du Dich an Deine Landes oder Regionalkoordination wenden.

## Aktion bestätigen Bist du sicher? Wenn der Schieber "Wahlergebnisse freigeben" betätigt wurde, kannst du später keine Änderungen mehr vornehmen. Falls dann noch was einzutragen wäre, kann das nur ein\*e Koordinator\*innen für dich machen. Abbrechen Ergebnisse freischalten

Unter "Anzeigen" kannst Du die Daten aus Deinem Wahllokal sehen und auch einen PDF-Export mit den Ergebnissen herunterladen.

| Ξ | U18 | *                                                |                     |                        |        |  |        | \$<br>€ |
|---|-----|--------------------------------------------------|---------------------|------------------------|--------|--|--------|---------|
|   |     | i≡ []                                            | 0 🖬 🛙               | 1                      |        |  |        |         |
|   |     | Eingeben Anzeig                                  | gen                 |                        |        |  |        |         |
|   |     |                                                  |                     |                        |        |  | export |         |
|   |     | Europawahl                                       |                     |                        |        |  |        |         |
|   |     | gültige Stimmen<br><sup>Zweitstimme</sup><br>200 | U18-Wähler*innen    | U16-Wähler*innen       |        |  |        |         |
|   |     |                                                  | Status: Nicht zur V | eröffentlichung freige | egeben |  |        |         |
|   |     | Zweitstimme                                      |                     |                        |        |  |        |         |
|   |     |                                                  |                     |                        |        |  |        |         |
|   |     | SPD                                              |                     | 50                     | )      |  |        |         |
|   |     | GRÜNE                                            |                     | 50                     |        |  |        |         |
|   |     | cou                                              |                     | 50                     | )      |  |        |         |

 $\bigcirc$